# Регистрация обучающегося и законного представителя в ФГИС «Моя школа»

## моя школа

Образовательная платформа с единым доступом к цифровым сервисам и учебным материалам для учащихся, педагогов и родителей.

## https://myschool.edu.ru/

## Законные представители:

 родители учащихся регистрируются на платформе ФГИС «Моя школа» самостоятельно через учетную запись Госуслуг (ЕСИА)

## Обучающиеся:

- до 14 лет законные представители регистрируют из своего личного кабинета
- от 14 лет регистрируются самостоятельно через учетную запись Госуслуг

## Обучающиеся и законные представители

- 1. проходят процесс саморегистрации
- 2. из своего личного кабинета ФГИС «Моя школа» направляют запрос для присоединения к образовательной организации

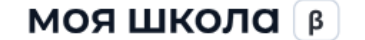

I Полезные ссылки

іки Опросы

::: Q Поиск

#### Войти

## Твой доступ к образовательным электронным ресурсам

Единый доступ к образовательным сервисам и цифровым учебным материалам для учеников, родителей и учителей

#### Войти

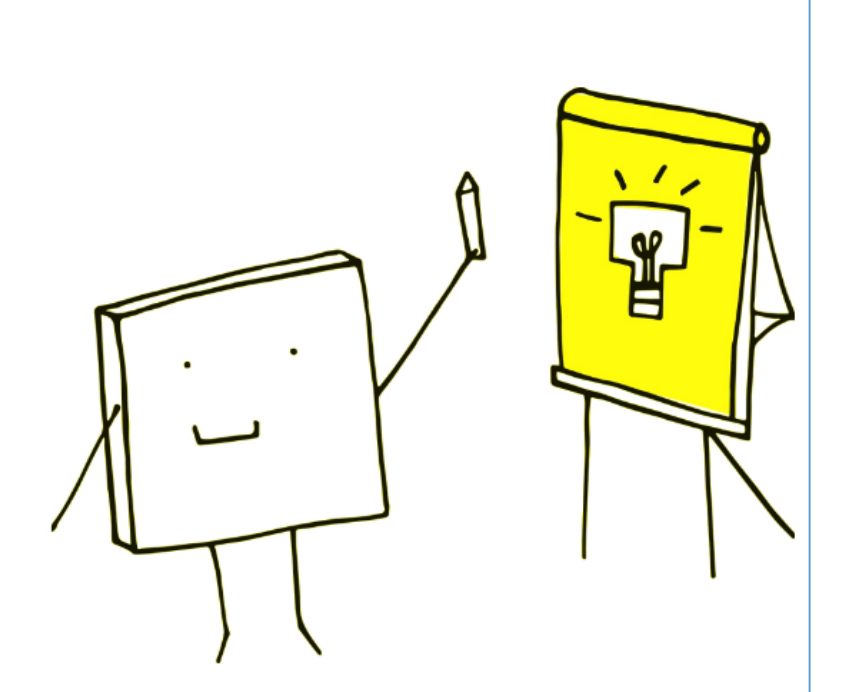

## E

### Электронный дневник

Учебный план, расписание, успеваемость, аналитика, информация о событиях и мероприятиях

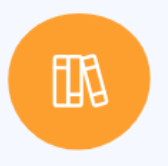

### Библиотека материалов

Электронные книги, курсы, обучающие видео, интерактивный контент и тренажеры

| госуслуги               |                                   |  |  |
|-------------------------|-----------------------------------|--|--|
| Телефон / Email / СНИЛС |                                   |  |  |
| Пароль                  |                                   |  |  |
| Восстановить            |                                   |  |  |
| Boi                     |                                   |  |  |
|                         | йти                               |  |  |
| Войти други             | йти<br>1м способом                |  |  |
| Войти други<br>QR-код   | ити<br>им способом<br>Эл. подпись |  |  |

- При успешной авторизации откроется страница «Предоставление прав доступа».
- Нажав кнопку «Предоставить», вы разрешаете ФГИС «Моя школа» использовать указанные данные для авторизации в системе.

|   | Моя школа                                                                                                    |
|---|----------------------------------------------------------------------------------------------------|
|   | запрашивает следующие права:                                                                                                    |
|   |                                                                                                    |
| • | Просмотр вашего СНИЛС                                                                                                    |
| • | Просмотр номера СНИЛС ребенка 🥢                                                                                                    |
| • | Просмотр фамилии, имени и отчества ребенка 🕜                                                                                                    |
| • | Просмотр даты рождения ребенка   ?                                                                                                    |
|   | Просмотр данных вашего свидетельства о рождении 🧿                                                                                                    |
|   | Просмотр данных свидетельства о рождении ребенка 🕜                                                                                                    |
| • | Просмотр данных о вашем документе, удостоверяющем личность  (?)                                                                                                    |
| • | Просмотр пола ребенка                                                                                                    |
|   | Просмотр даты вашего рождения 🥢                                                                                                    |
| • | Просмотр вашего адреса электронной почты 🕜                                                                                                    |
| • | Просмотр вашего пола 🧿                                                                                                    |
| • | Просмотр вашей фамилии, имени и отчества 🥡                                                                                                    |
| • | Просмотр номера вашего мобильного телефона                                                                                                    |
|   |                                                                                                    |
| 1 | Нажимая «Предоставить», вы разрешаете этой информационной системе использовать<br>указанные данные согласно ее правилам и усповиям. Вы всегда можете отозвать это<br>разрешение из своего профиля. |
|   |                                                                                                    |

• Выберите «Профиль законного представителя» или «Профиль обучающегося»

| ругие роли можно добавить после рег    | истрации.                    |
|----------------------------------------|------------------------------|
| Профиль законного представителя        | Профиль обучающегося         |
|                                        |                              |
|                                        | политикой конфиденциальности |
| Н СОГЛАСЕН С УСЛОВИЯМИ ИСПОЛЬЗОВАНИЯ И |                              |

• После авторизации вы перейдете на главную страницу ФГИС «Моя школа»

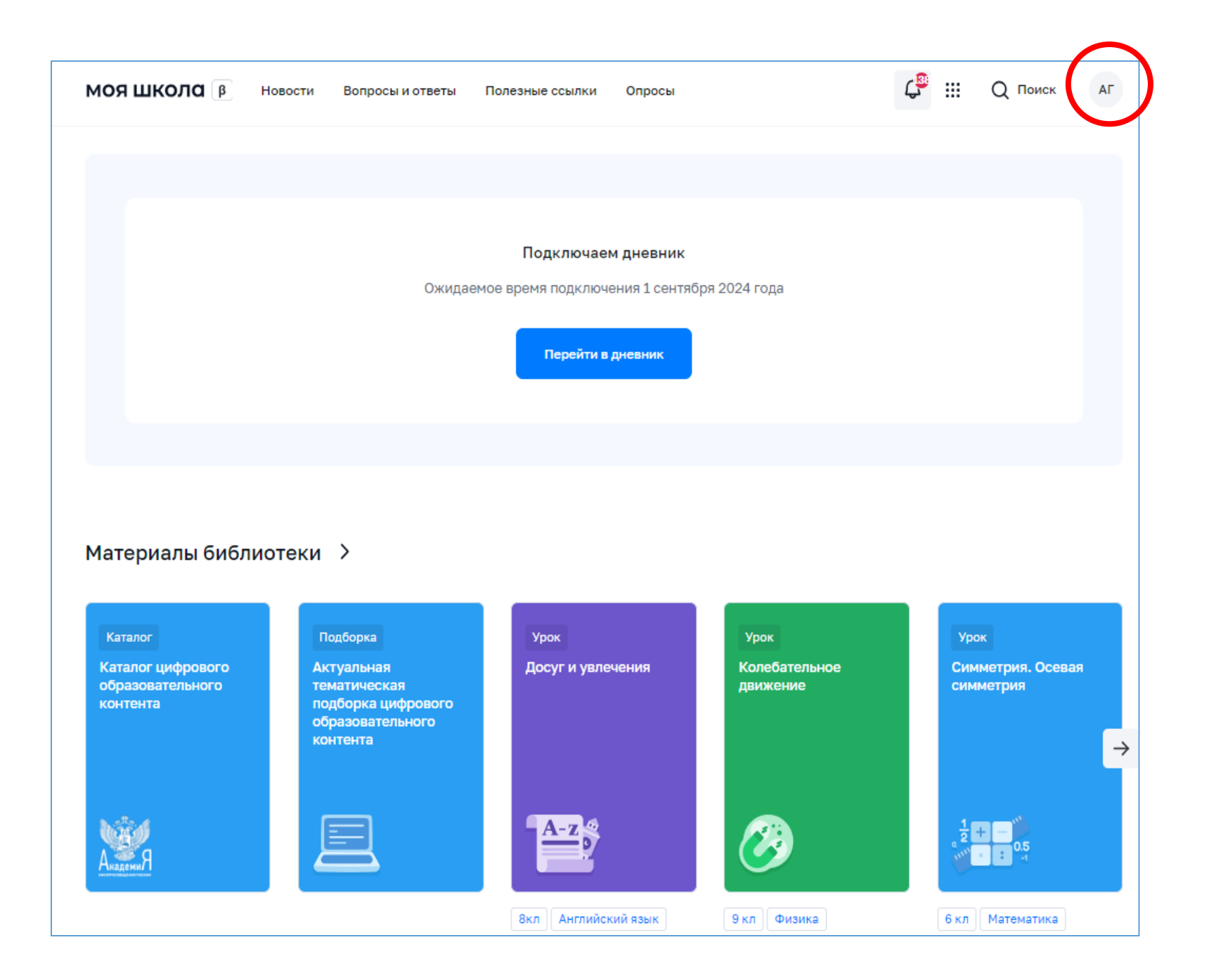

Направление запроса на присоединение к образовательной организации (ОО)

• В личном кабинете родителя нажать кнопку в «Добавить» в разделе «Дети»

| ИОЯ ШКОЛО В Новос | ти Вопросы и отве | ты Полезные ссылки Опросы             | Q ::: | Q Поиск АГ |
|-------------------|-------------------|---------------------------------------|-------|------------|
| Личная информация |                   |                                       |       |            |
| Моя библиотека    | Профиль           | Законный представитель обучающегося 🧟 |       | АП         |
| Мои файлы         | Эл. почта         |                                       |       |            |
| Тесты             | Телефон           |                                       |       |            |
|                   | снилс             |                                       |       |            |
|                   |                   |                                       |       |            |
|                   | Дети              |                                       |       |            |
|                   | Пока не           | т добавленных ролей                   |       |            |
|                   | + Добавит         | •                                     |       |            |

|                    | 🤔 III — Q Поиск | AA |  |  |
|--------------------|-----------------|----|--|--|
|                    | Анна І          | ва |  |  |
| ип                 | Личный кабинет  |    |  |  |
| )BE                | Уведомления     |    |  |  |
| Смена пользователя |                 |    |  |  |
|                    | Выйти           |    |  |  |
|                    |                 |    |  |  |

## Заполните поля

- укажите ребенка, образовательную организацию и класс
- для поиска школы рекомендуем использовать полное юридическое название организации как оно указано в Едином государственном реестре юридических лиц
- «Сохранить»
- запрос будет направлен в образовательную организацию

| Ірофиль З                                     | аконный представитель обучающегося 🧑                              | АП |
|-----------------------------------------------|-------------------------------------------------------------------|----|
| Эл. почта                                     |                                                                   |    |
| Гелефон                                       |                                                                   |    |
| нилс                                          |                                                                   |    |
| (ети                                          |                                                                   |    |
| Пока нет доб                                  | вленных ролей.                                                    |    |
| Новая запись                                  |                                                                   | ×  |
| Обучающийся                                   | выбрать                                                           | ~  |
| Место обучени                                 | <ul> <li>Обучающийся в ОО</li> <li>Обучающийся в семье</li> </ul> |    |
| Образовательн<br>организация                  | выбрать                                                           | ~  |
| Класс (или дру<br>группировка<br>обучающихся) | сначала выберите Образовательную организацию                      | ~  |
| Кем приходите                                 | е Родитель                                                        |    |
|                                               |                                                                   |    |

## После одобрения запроса администратором ОО регистрация будет завершена

| моя школа в Новости Вопросы и ответы Полезные ссылки Опросы<br>Александр Герасимов                                                                                         | <b>С</b> III Q Поиск АА | Оценки ><br>Алгебра Алгебра Английский зык<br>5 4 4 4 4<br>4                        |
|----------------------------------------------------------------------------------------------------|-------------------------|-------------------------------------------------------------------------------------|
| Дневник ><br>пн, 19.02 вт, 20.02 ср, 21.02 чт, 22.02 сб, 24.02                                                                                                    | 19—25 февр. 2024 📋 🔇 🗲  | Домашние задания ><br>Сб, 24.02<br>Литература<br>Английский язык<br>Английский язык |
| <ol> <li>Алгебра №807, 809<br/>8:55-9:40 каб. не указан</li> <li>Русский язык<br/>10:00-10:45 каб. не указан</li> <li>Литература<br/>11:05-11:50 каб. не указан</li> </ol> | 5                       | Алгебра<br>Биология<br>Показать на всю неделю                                       |

#### Материалы библиотеки 🗦

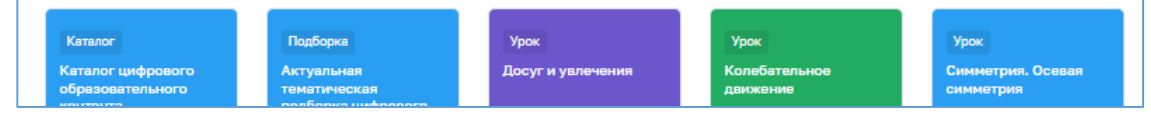

| МОЯ ШКОЛО В Новости Вопросы и ответы Полезные о             | сылки Опросы 🖓 🏭 Q Поиск AA                                          |
|-------------------------------------------------------------|----------------------------------------------------------------------|
| МОЯ ШКОЛО В Новости Вопросы и ответы Полезные ссылки Опросы | С <sup>29</sup> III Q Поиск                                          |
| Новости                                                     |                                                                      |
| Поиск по разделу                                            | 🛨 фильтры 🗙 Найти 🖽                                                  |
| Мы ничего не нашли<br>Попробуйте проверить написание или    | МОЯ ШКОЛО В Новости Вопросы и ответы Полезные ссылки Опросы          |
| изменить значения фильтров                                  | Вопросы и ответы                                                     |
|                                                             | Поиск по разделу 🛨 фильтры 🗙 Найти                                   |
|                                                             | Найдено: 17                                                          |
|                                                             | Что такое Государственная (итоговая) аттестация в новой форме? 🗸 🗸   |
|                                                             | Как настроить уведомления?                                           |
|                                                             | Как связаться со службой технической поддержки ФГИС "Моя школа"? 🗸 🗸 |
|                                                             | Кто оказывает техническую поддержку ФГИС Моя школа?                  |
|                                                             | Как часто вы используете Мою Школу в рабочем процессе 🗸 🗸 🗸 🗸 🗸 🗸 🗸  |
|                                                             | Должен ли школьник приносить медицинскую справку после болезни?      |

| МОЯ ШКОЛО В Новости Вопросы и ответы Полезные с | сылки Опросы                                                     |
|-------------------------------------------------|------------------------------------------------------------------|
| Полезные ссылки                                 |                                                                  |
| Поиск по разделу                                | 🛨 фильтры 🗙 Найти                                                |
| Найдено: 7                                      |                                                                  |
| Национальный проект «Образование»               | https://edu.gov.ru/national-<br>project/                         |
| Яндекс                                          | МОЯ ШКОЛО В Новости Вопросы и ответы Полезные ссылки Опросы      |
|                                                 | Опросы                                                           |
|                                                 | Открытые Завершенные                                             |
|                                                 |                                                                  |
|                                                 | Мы ничего не нашли                                               |
|                                                 | Попробуйте проверить написание или<br>изменить значения фильтров |

#### МОЯ ШКОЛО В БИБЛИОТЕКА

Каталог Обучение Портфель

### 🖓 III Q Поиск AA

## Каталог материалов

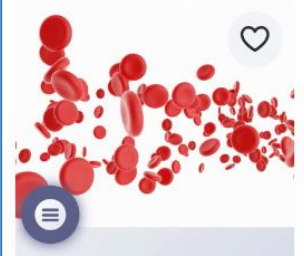

Тема: Выявление особенностей форменного состава крови человека в норме и при патологии

Выявление особенностей форменного состава крови человека в норме и при патологии Лабораторная работа

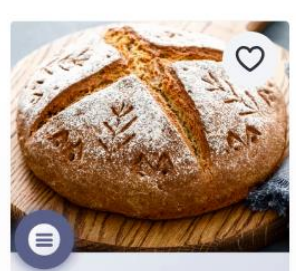

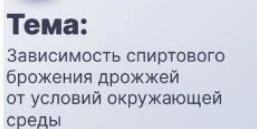

Зависимость спиртового брожения дрожжей от условий окружающей среды Лабораторная работа

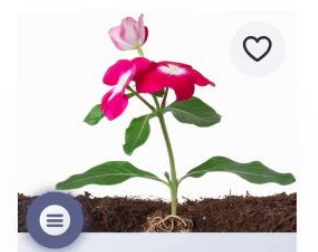

Тема: Изучение анатомического строения растений на временных микропрепаратах

Изучение анатомического строения растений на временных микропрепаратах Лабораторная работа

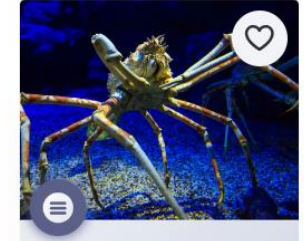

```
Тема:
Изучение внешнего
и внутреннего строения
ракообразных
```

Изучение внешнего и внутреннего строения ракообразных Лабораторная работа

3

#### Поиск контента

Название, описание, автор, теги

#### Класс

Выберите значение

#### Предмет

Математика

География

Биология Физика

Русский язык

Показать все

РЭШ

#### Поставщик контента

Исторические парки

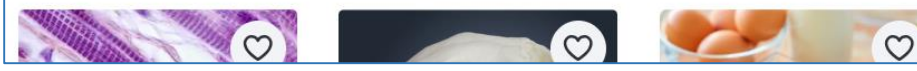

## В личном кабинете обучающегося старше 14 лет нажать кнопку «Изменить»

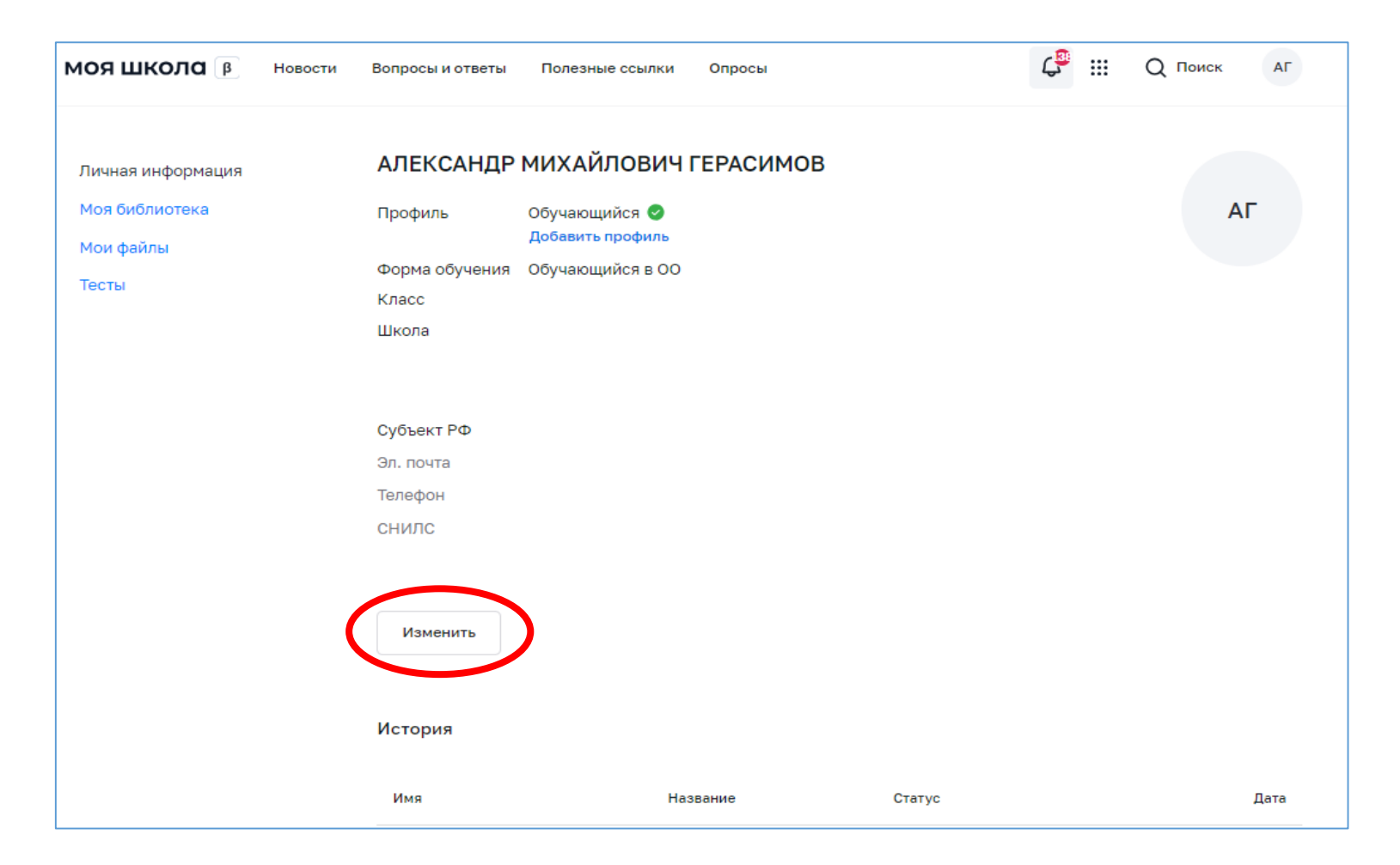

| Личная информация | АЛЕКСАНД                       | ІР МИХАЙЛОВИЧ ГЕРАСИМОВ          |         |          |            |      |
|-------------------|--------------------------------|----------------------------------|---------|----------|------------|------|
| Моя библиотека    | Профиль                        | Обучающийся 🥑                    |         |          |            | АГ   |
| Мои файлы         | _                              | Добавить профиль                 |         |          |            |      |
| Тесты             |                                |                                  |         |          |            |      |
|                   | Персональна                    | я информация                     |         | $\times$ |            |      |
|                   | Место обучения                 | Обучающийся в ОО                 |         |          | НИЕ<br>СТИ |      |
|                   |                                | Обучающийся в семье              |         |          | РОЯ        |      |
|                   |                                | Обучающийся в СПО                |         |          |            |      |
|                   | Образовательная<br>организация | МУНИЦИПАЛЬНОЕ БЮДЖЕТНОЕ ОБЩЕОБ 🗸 | 0       |          |            |      |
|                   | Класс (или другая              |                                  | _       |          |            |      |
|                   | группировка                    | Параллель 7                      |         |          |            |      |
|                   | обучающихся)                   |                                  | •       |          |            |      |
|                   |                                | Параллель 8                      |         |          |            |      |
|                   |                                | Параллель 9                      | J       |          |            |      |
|                   |                                | 1a                               | lesses. |          |            |      |
|                   | История                        | 2a                               |         |          |            |      |
|                   |                                | 26                               |         |          |            |      |
|                   | Имя                            | За                               |         |          |            | Дата |
|                   |                                |                                  | · _     |          |            |      |

Заполнить:

- Место обучения обучающийся в ОО (или в семье, или в СПО)
- Образовательная организация полное название (можно скопировать в ЕГРЮЛ)
- Указать класс (лучше вписать от руки класс, а не параллель)
- Сохранить

Запрос будет направлен в образовательную организацию

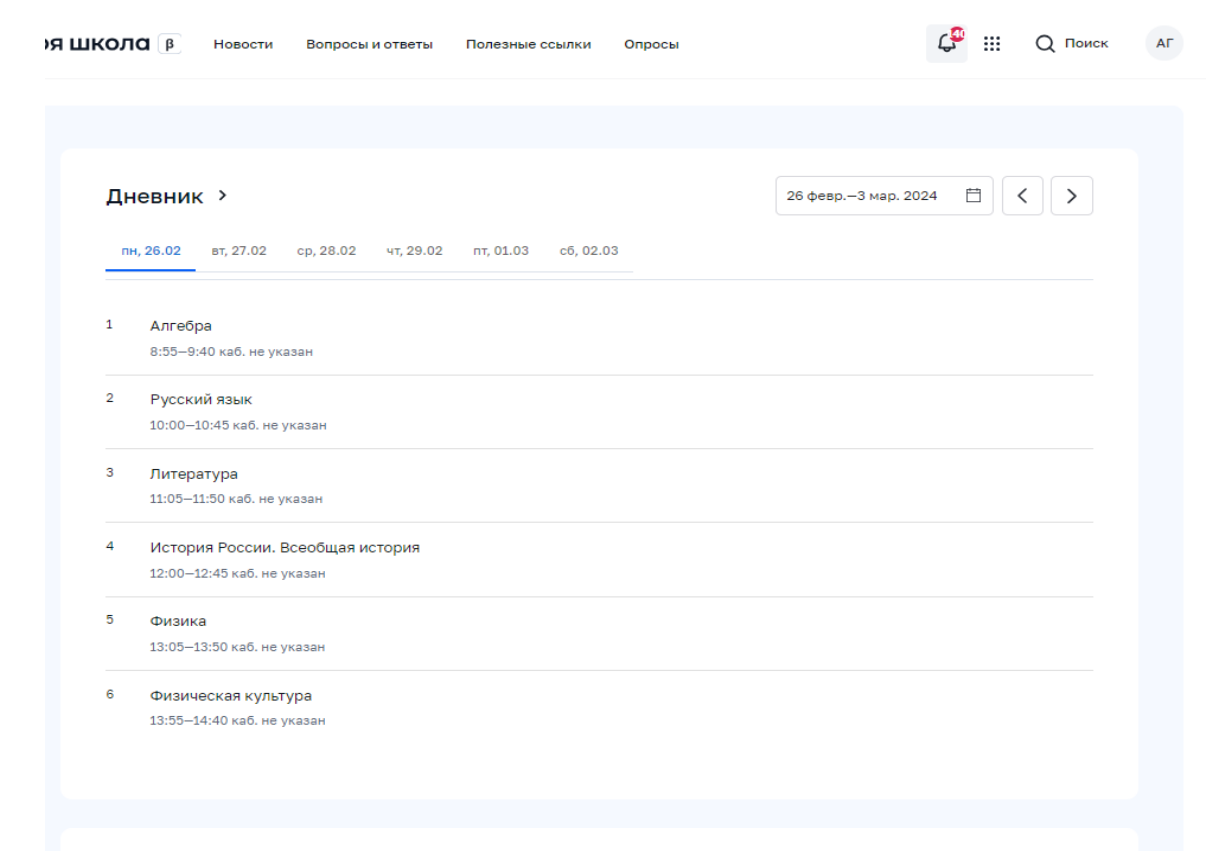

#### Материалы библиотеки >

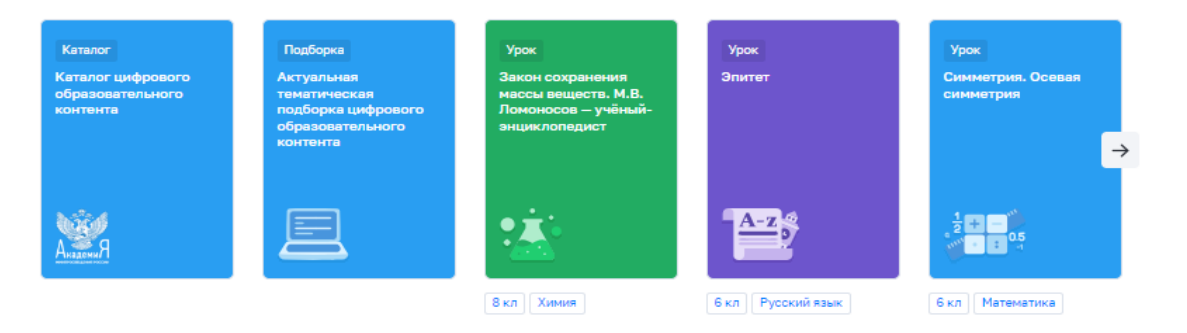

#### Видеоуроки РЭШ >

| Доп. образование | Урок 23  | Урок 24  | Урок 26 | Урок 27  |
|------------------|----------|----------|---------|----------|
| <b>B</b>         | <b>D</b> | <b>D</b> | 0       | <b>D</b> |